## Accubid Activity #19 Accubid Office Building – FINAL CLEANUP OF TAKEOFF

## Procedure

- 1. Start the program Accubid Pro 15
- 2. Press the CAPS LOCK Key ON
- 3. From the Job Schedule Screen open the file, Accubid Office Building.
- 4. If not already selected, select the Takeoff tab at the bottom of the screen.
- 5. Make sure that the L100 v8 us neca imp is the currently selected database. If not, switch to it by clicking on the Database menu and choosing the Select command.

6. Set the Breakdown and choose Takeoff: TEMPORARY ASSEMBLIES from the Takeoff list.

| Accubid Pro 10 - [ACCUBID OFFICE BUILDING - LB.es10]              |                                       |                       |           |          |                                                         |  |  |  |  |  |  |  |
|-------------------------------------------------------------------|---------------------------------------|-----------------------|-----------|----------|---------------------------------------------------------|--|--|--|--|--|--|--|
| 🗋 Job Edit View Iakeoff Bid Summary Database Settings Window Help |                                       |                       |           |          |                                                         |  |  |  |  |  |  |  |
| 🔲 🖬 🗲 🖨 🛱 🗶 🗃 🍋 🍋 🛇 🕞 Next 🧭 🍠 5 🔶 🔅 🌲 🕼 🖶 🙀 💭 🅰 🤻 🦓 👰 🌚 😵        |                                       |                       |           |          |                                                         |  |  |  |  |  |  |  |
| Default 🔤 📴                                                       |                                       |                       |           |          |                                                         |  |  |  |  |  |  |  |
| 01-default style                                                  |                                       |                       |           |          |                                                         |  |  |  |  |  |  |  |
| Takeoff:                                                          | TEMPORARY ASSEMBLIES                  |                       | Job       |          | ACCUBID OFFICE BUILDING - LB    ACCUBID OFFICE BUILDING |  |  |  |  |  |  |  |
|                                                                   | Temporary Assembly                    |                       | Drawing   | Тур      | E1.1 ELECTRICAL SITE PLAN - POWER/LIGHTING              |  |  |  |  |  |  |  |
| 1                                                                 | CONNECT OWNER'S 500 KVA               |                       | Area      | Тур      |                                                         |  |  |  |  |  |  |  |
| 2                                                                 | 1/2" FLEX - ALUMINUM - NOTE 7, E3.1   |                       | Phase     | Turn     | CITE                                                    |  |  |  |  |  |  |  |
| 3                                                                 | PROGRAMMABLE TIME CLOCK - LTG CONTROL |                       | T Hase    | Typ      | 5112                                                    |  |  |  |  |  |  |  |
| 4                                                                 | 30A 3P LTG CONTACTORS - BSMT          |                       | System    | Тур      | 04 FEEDERS                                              |  |  |  |  |  |  |  |
| 5                                                                 | 30A 3P LTG CONTACTOR - 1ST FLOOR      |                       | Bid Item  | Typ      | BASE BID                                                |  |  |  |  |  |  |  |
| 6                                                                 |                                       |                       |           |          |                                                         |  |  |  |  |  |  |  |
|                                                                   |                                       |                       | LD Factor | STANDARD |                                                         |  |  |  |  |  |  |  |
|                                                                   |                                       | Show deleted takeoffs |           |          |                                                         |  |  |  |  |  |  |  |
|                                                                   |                                       |                       |           |          | Audit Trail Description Length Coun                     |  |  |  |  |  |  |  |
|                                                                   |                                       |                       | 1         |          |                                                         |  |  |  |  |  |  |  |
|                                                                   |                                       |                       |           |          |                                                         |  |  |  |  |  |  |  |

Figure 1

- 7. Double click on the TEMPORARY ASSEMBLY, CONNECT OWNER'S 500 KVA to add it to your takeoff.
- 8. In the Measure Takeoff window set the Count =1 and click OK.
- 9. Change the Breakdown as shown in Figure 2.

| Accubid Pro 10 - [ACCUBID OFFICE BUILDING - LB.es10]            |                                       |  |           |                                         |                                                         |  |  |  |  |  |  |  |
|-----------------------------------------------------------------|---------------------------------------|--|-----------|-----------------------------------------|---------------------------------------------------------|--|--|--|--|--|--|--|
| Dob Edit View Iakeoff Bid Summary Database Settings Window Help |                                       |  |           |                                         |                                                         |  |  |  |  |  |  |  |
|                                                                 |                                       |  |           |                                         |                                                         |  |  |  |  |  |  |  |
| Default 🔤 🔁                                                     |                                       |  |           |                                         |                                                         |  |  |  |  |  |  |  |
| 01-default style                                                |                                       |  |           |                                         |                                                         |  |  |  |  |  |  |  |
| Takeof                                                          | TEMPORARY ASSEMBLIES                  |  | Job       |                                         | ACCUBID OFFICE BUILDING - LB    ACCUBID OFFICE BUILDING |  |  |  |  |  |  |  |
|                                                                 | Temporary Assembly                    |  | Drawing   | Тур                                     | E3.1 FIRST FLOOR PLAN - POWER                           |  |  |  |  |  |  |  |
| 1                                                               | CONNECT OWNER'S 500 KVA               |  | Area      | Typ                                     | MAIN BUILDING                                           |  |  |  |  |  |  |  |
| 2                                                               | 1/2" FLEX - ALUMINUM - NOTE 7, E3.1   |  |           | .,,,,,,,,,,,,,,,,,,,,,,,,,,,,,,,,,,,,,, |                                                         |  |  |  |  |  |  |  |
| 3                                                               | PROGRAMMABLE TIME CLOCK - LTG CONTROL |  | Phase     | Тур                                     | FIRST FLOOR                                             |  |  |  |  |  |  |  |
| 4                                                               | 30A 3P LTG CONTACTORS - BSMT          |  | System    | Тур                                     | 13 DEVICES - POWER                                      |  |  |  |  |  |  |  |
| 5                                                               | 30A 3P LTG CONTACTOR - 1ST FLOOR      |  | Didlare   | Tur                                     |                                                         |  |  |  |  |  |  |  |
| 6                                                               |                                       |  | Bid Item  | тур                                     | BASE BID                                                |  |  |  |  |  |  |  |
|                                                                 |                                       |  | Lb Factor |                                         | STANDARD                                                |  |  |  |  |  |  |  |
|                                                                 | Show deleted takeoffs                 |  |           |                                         |                                                         |  |  |  |  |  |  |  |

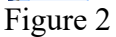

- 10. Double click on the TEMPORARY ASSEMBLY, 1/2" FLEX ALUMINUM NOTE 7, E3.1 to add it to your takeoff.
- 11. In the Measure Takeoff window set the Count to the number on your 13 DEVICES POWER takeoff sheet and click OK.
- 12. Place a red line through the count on your 13 DEVICES POWER takeoff sheet.
- 13. Choose Takeoff: ITEM DATABASE from the Takeoff list.
- 14. Double click on:
  - [Line 1] CONDUIT & FITTINGS
  - [Line 1] EMT
  - [Line 1] EMT CONDUIT
  - [Line 3] 1" CONDUIT EMT
- 15. In the Measure takeoff window edit the Takeoff Label to: 1" EMT 2#4, 1#8 W/LT FLEX CONN L1-22/24 [NOTE 6]
- 16. Using the ITEM DATABASE, add the items shown in the Item Description and edit Fct 1 and Fct 2 as shown in Figure 3.

| Measure Takeoff                                             |                                                |  |  |  |  |  |  |  |  |
|-------------------------------------------------------------|------------------------------------------------|--|--|--|--|--|--|--|--|
| Calculator Notes Measurement Information Reverse Takeoff    |                                                |  |  |  |  |  |  |  |  |
| Duble ( minimum control of the surer                        | ent Variable Value                             |  |  |  |  |  |  |  |  |
| Length                                                      | 1.00                                           |  |  |  |  |  |  |  |  |
| Scale: No Scale Scale CEC COunt                             | 1.00                                           |  |  |  |  |  |  |  |  |
|                                                             |                                                |  |  |  |  |  |  |  |  |
|                                                             |                                                |  |  |  |  |  |  |  |  |
|                                                             |                                                |  |  |  |  |  |  |  |  |
| Send Country Country                                        |                                                |  |  |  |  |  |  |  |  |
| Send Value                                                  |                                                |  |  |  |  |  |  |  |  |
|                                                             |                                                |  |  |  |  |  |  |  |  |
| Takeon Laber T EMT 244, 146 W/LT FEX CONN LT-22724 [NOTE 6] |                                                |  |  |  |  |  |  |  |  |
|                                                             |                                                |  |  |  |  |  |  |  |  |
| Item Information: Material \$: 325.37 Labor Hours: 8.29 Av  | g Len: 1.00                                    |  |  |  |  |  |  |  |  |
| Item Description                                            | Quantity Base Fct 1 Fct 2 Catalog Number       |  |  |  |  |  |  |  |  |
| 1 1" CONDUIT - EMT                                          | 65.00 Len 65.00 1.0                            |  |  |  |  |  |  |  |  |
| 2 1" COUPLING SS STL - EMT                                  | 7.00 Cnt 7.00 1.0                              |  |  |  |  |  |  |  |  |
| 3 1" CONNISSISTLI-EMT                                       | 2.00 Cnt 2.00 1.0                              |  |  |  |  |  |  |  |  |
| 4 1" EMT & 3/4" RMC 1-PC STRUT CLAMP - PLTD                 | 7.00 Cnt 7.00 1.0 B1074-3/4                    |  |  |  |  |  |  |  |  |
| 5 1" BUSHING - PLASTIC                                      | 2.00 Cnt 2.00 1.0                              |  |  |  |  |  |  |  |  |
| 6 # 4 THHN BLACK                                            | 142.00 Len 142.00 1.0 THHN-4-BLK-19STR-CU-500R |  |  |  |  |  |  |  |  |
| 7 # 8 THHN GREEN                                            | 71.00 Len 71.00 1.0 THHN-8-GRN-19STR-CU-500S/  |  |  |  |  |  |  |  |  |
| 8 1" FLEX - LIQUIDTIGHT METALLIC - GRAY                     | 3.00 Len 3.00 1.0                              |  |  |  |  |  |  |  |  |
| 9 1" CONN STRAIGHT - LIQUIDTIGHT DIECAST                    | 1.00 Cnt 1.00 1.0                              |  |  |  |  |  |  |  |  |
| 10 1" 2-H STRAP - EMT - STEEL                               | 1.00 Cnt 1.00 1.0                              |  |  |  |  |  |  |  |  |
| 11 #10x 1 F/H SELF-TAP SCREW                                | 2.00 Cnt 2.00 1.0                              |  |  |  |  |  |  |  |  |
| 12 1" CONN 90 DEG - LIQUIDTIGHT DIECAST                     | 1.00 Cnt 1.00 1.0                              |  |  |  |  |  |  |  |  |
| 13 1" BUSHING - PLASTIC                                     | 2.00 Cnt 2.00 1.0                              |  |  |  |  |  |  |  |  |
| 14 #8x 3/4 WAFER HEAD SELF-TAP STUD SCREW - 12G             | 4.00 Cnt 4.00 1.0 SCW834                       |  |  |  |  |  |  |  |  |
| 15 6x 6x 4" BOX SCREW CVR GALV - NEMA 1                     | 1.00 Cnt 1.00 1.0 A-SG6X6X4                    |  |  |  |  |  |  |  |  |
| 16 #10 STR TO # 8 STR CU SPLIT BOLT CONNECTOR               | 1.00 Cnt 1.00 1.0 KS15                         |  |  |  |  |  |  |  |  |
| 17 #8 STR TO #4 SOL CU SPLIT BOLT CONNECTOR                 | 2.00 Cnt 2.00 1.0 KS20                         |  |  |  |  |  |  |  |  |
| 18 # 8 WIRE POWER TERM                                      | 1.00 Cnt 1.00 1.0                              |  |  |  |  |  |  |  |  |
| 19 # 4 WIRE POWER TERM                                      | 2.00 Cnt 2.00 1.0                              |  |  |  |  |  |  |  |  |
| 20 # 4 THHN BLACK                                           | 12.00 Len 12.00 1.0 THHN-4-BLK-19STR-CU-500R   |  |  |  |  |  |  |  |  |
| 21 # 8 THHN GREEN                                           | 6.00 Len 💌 6.00 1.0 THHN-8-GRN-19STR-CU-500S/  |  |  |  |  |  |  |  |  |
| 4                                                           | ×                                              |  |  |  |  |  |  |  |  |
|                                                             |                                                |  |  |  |  |  |  |  |  |
| OK Cancel Add                                               |                                                |  |  |  |  |  |  |  |  |

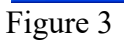

17. Click OK.

18. Place a red line through the count on your 13 DEVICES – POWER takeoff sheet.

- 19. Choose Takeoff: ITEM DATABASE from the Takeoff list.
- 20. Double click on:

[Line 1] CONDUIT & FITTINGS [Line 1] EMT [Line 1] EMT CONDUIT [Line 3] 3/4" CONDUIT – EMT

- 21. In the Measure takeoff window edit the Takeoff Label to: 3/4" EMT 2#8, 1#10 W/LT FLEX CONN L1-26/28 [NOTE 6]
- 22. Using the ITEM DATABASE, add the items shown in the Item Description and edit Fct 1 and Fct 2 as shown in Figure 4.

| Measure Takeoff                                                                                                    |                                   |          |       |        |                           |                           |          |  |  |
|----------------------------------------------------------------------------------------------------|-----------------------------------|----------|-------|--------|---------------------------|---------------------------|----------|--|--|
| Calculator Notes Measurement Information Reverse Takeoff                                                                                                    |                                   |          |       |        |                           |                           |          |  |  |
| Probe Information 0.<br>Scale: No Scale V Backspace CE C C C                                                                                                    | nt Variable Value<br>1.00<br>1.00 |          |       |        |                           |                           |          |  |  |
| Length: 4 5 6 * Z   Count: 1 2 3 1/x   0 +/· + =   Send Send Value                                                                                                    |                                   |          |       |        |                           |                           |          |  |  |
| Takeoff Label:     3/4" EMT 2#8, 1#10 w/LT FLEX CONN L1-26/28 [NOTE 6]       Item / Assembly Name:     3/4" CONDUIT - EMT       Item Information:     Material \$:     155.48     Labor Hours:     6.00     Avg Len:     1.00 |                                   |          |       |        |                           |                           |          |  |  |
| Item Description                                                                                                    |                                   | Quantity | Base  | Fct 1  | Fct 2                     | Catalog Number            | <b>_</b> |  |  |
| 1 3/4" CONDUIT - EMT                                                                                                    |                                   | 65.00    | Len   | 65.00  | 1.0                       |                           |          |  |  |
| 2 3/4" COUPLING SS STL - EMT                                                                                                    |                                   | 7.00     | Cnt   | 7.00   | 1.0                       |                           |          |  |  |
| 3 3/4" CONNISSISTLI- EMT                                                                                                    |                                   | 2.00     | Cnt   | 2.00   | 1.0                       |                           |          |  |  |
| 4 3/4" EMT & 1/2" RMC 1-PC STRUT CLAMP - PLTD                                                                                                    |                                   | 7.00     | Cnt   | 7.00   | 1.0                       | B1073-1/2                 |          |  |  |
| 5 3/4" BUSHING - PLASTIC                                                                                                    |                                   | 2.00     | Cnt   | 2.00   | 1.0                       |                           |          |  |  |
| 6 #8 THHN BLACK                                                                                                    |                                   | 142.00   | Len   | 142.00 | 1.0                       | THHN-8-BLK-19STR-CU-500S/ |          |  |  |
| 7 #10 THHN SOLID GREEN                                                                                                    |                                   | 71.00    | Len   | 71.00  | 1.0                       | THHN-10-GRN-SOL-CU-500S/R |          |  |  |
| 8 3/4" FLEX - LIQUIDTIGHT METALLIC - GRAY                                                                                                    |                                   | 3.00     | Len   | 3.00   | 1.0                       |                           |          |  |  |
| 9 3/4" CONN STRAIGHT - LIQUIDTIGHT DIECAST                                                                                                    |                                   | 1.00     | Cnt   | 1.00   | 1.0                       |                           |          |  |  |
| 10 3/4" 2-H STRAP - EMT - STEEL                                                                                                    |                                   | 1.00     | Cnt   | 1.00   | 1.0                       |                           |          |  |  |
| 11 #10x1 F/H SELF-TAP SCREW                                                                                                    |                                   | 2.00     | Cnt   | 2.00   | 1.0                       |                           |          |  |  |
| 12 3/4" CONN 90 DEG - LIQUIDTIGHT DIECAST                                                                                                    |                                   | 1.00     | Cnt   | 1.00   | 1.0                       |                           |          |  |  |
| 13 4 11/16x 2 1/8" SQ BOX COMB KO                                                                                                    |                                   | 1.00     | Cnt   | 1.00   | 1.0                       | 257                       |          |  |  |
| 14 4 11/16" SQ BLANK COVER                                                                                                    |                                   | 1.00     | Cnt   | 1.00   | 1.0                       | 8832                      |          |  |  |
| 15 #8x 3/4 WAFER HEAD SELF-TAP STUD SCREW - 12G                                                                                                    |                                   | 3.00     | Cnt   | 3.00   | 1.0                       | SCV/834                   |          |  |  |
| 16 WIRE CONN GRY (#14 TO # 8)                                                                                                    | 3.00                              | Cnt      | 3.00  | 1.0    | G-BOX                     |                           |          |  |  |
| 17 #10 WIRE POWER TERM                                                                                                    | 1.00                              | Cnt      | 1.00  | 1.0    |                           |                           |          |  |  |
| 18 # 8 WIRE POWER TERM                                                                                                    |                                   | 2.00     | Cnt   | 2.00   | 1.0                       |                           |          |  |  |
| 19 #8 THHN BLACK                                                                                                    | 12.00                             | Len      | 12.00 | 1.0    | THHN-8-BLK-19STR-CU-500S/ |                           |          |  |  |
| 20 #10 THHN SOLID GREEN                                                                                                    | 6.00                              | Len 💌    | 6.00  | 1.0    | THHN-10-GRN-SOL-CU-500S/R |                           |          |  |  |
|                                                                                                    |                                   |          |       |        |                           |                           |          |  |  |
|                                                                                                    |                                   |          |       |        |                           |                           |          |  |  |
| OK Cancel                                                                                                    | Add                               | Delete   |       |        |                           |                           | .:       |  |  |
|                                                                                                    |                                   |          |       |        |                           |                           |          |  |  |

Figure 4

- 23. Click OK.
- 24. Place a red line through the count on your 13 DEVICES POWER takeoff sheet.
- 25. Save your estimate.